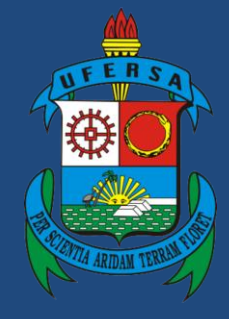

Universidade Federal Rural do Semi-Árido

# Manual do Processo

# Macroprocesso: Progressão por Capacitação

# Processo: Gestão de Pessoas

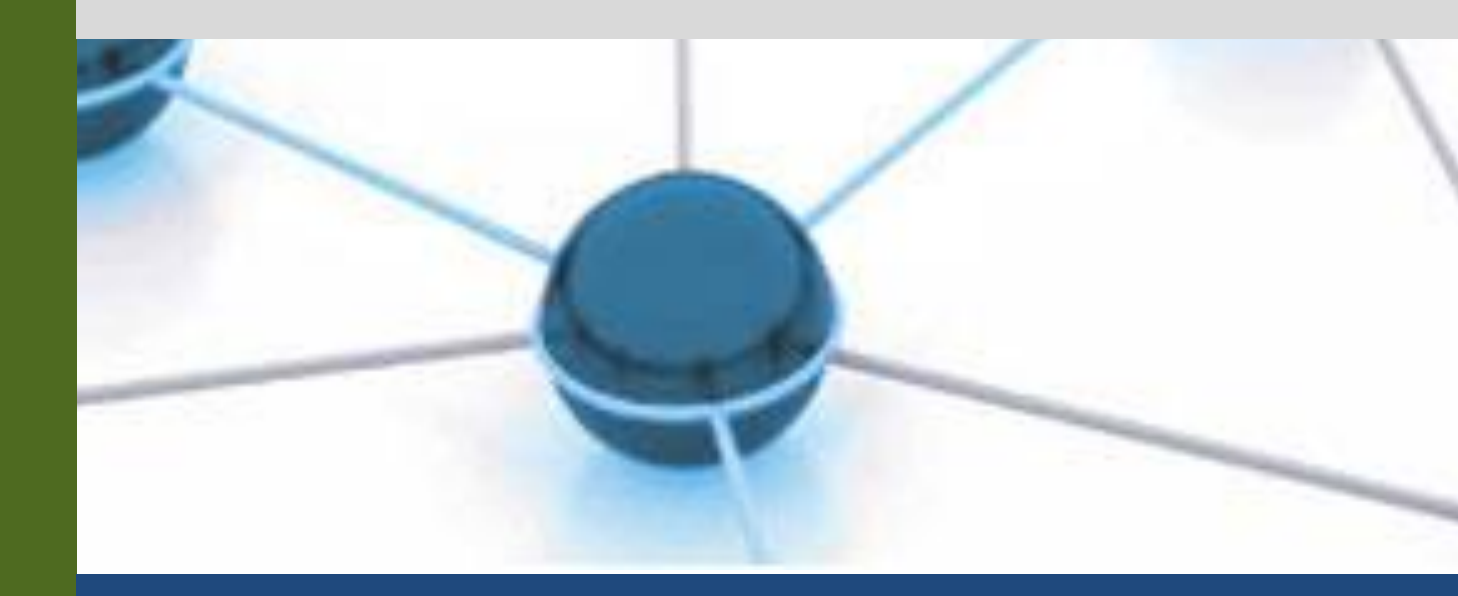

Versão: 1.0

Data: 27/12/2022

| 1 | Macroprocesso | Gestão de Pessoas                                                                           |
|---|---------------|---------------------------------------------------------------------------------------------|
| 2 | Processo      | Progressão por Capacitação                                                                  |
| 3 | Entrada(s)    | <ul> <li>Requerimento de solicitação</li> <li>Diploma de conclusão</li> </ul>               |
| 4 | Saída(s)      | Progressão por Capacitação Concedido                                                        |
| 5 | Sistemas      | SIGEPE, SIAPE, SIGRH                                                                        |
| 6 | Indicadores   | -                                                                                           |
| 7 | Normatização  | - Lei 11.091/2015<br>- Decreto nº 5.824/2006<br>- Portaria MEC nº 9, de 29 de junho de 2006 |

#### 1. INFORMAÇÕES DO PROCESSO

#### 2. OBJETIVO DO PROCESSO

O processo "Progressão por Capacitação" tem por objetivo a melhoria da capacitação do corpo técnico-administrativo e consequentemente do desempenho institucional.

# 3. DEFINIÇÕES E SIGLAS

SIGEPE: Sistema de Gestão de Pessoas. SIAPE: Sistema Integrado de Administração de Recursos Humanos. SIGRH: Sistema Integrado de Gestão de Recursos Humanos.

### 4. DESCRIÇÃO DAS ATIVIDADES

#### **PROCESSO:**

| # | ATIVIDADE                        | ATOR     | DESCRIÇÃO DAS<br>ATIVIDADES                                                                                                    |
|---|----------------------------------|----------|----------------------------------------------------------------------------------------------------|
| 1 | PREENCHER requerimento<br>padrão | Servidor | Até 30 dias antes de completar o<br>interstício de 18 meses de efetivo<br>exercício desde o ingresso no serviço<br>público ou desde a última progressão<br>por capacitação, o servidor deve<br>preencher o requerimento padrão,<br>solicitando a concessão de progressão<br>por capacitação, e anexar os<br>certificados de conclusão de cursos de<br>educação não formal, de no mínimo<br>20h cada, que perfaçam a carga horária |

|    |                                    |                                                | total necessária, de acordo com os<br>níveis de classificação e capacitação,<br>considerando o Anexo III da Lei nº<br>11.091/2005 (Plano de Carreira dos<br>Cargos Técnico-Administrativos em<br>Educação).                                                                                 |
|----|------------------------------------|------------------------------------------------|----------------------------------------------------------------------------------------------------|
| 2  | SOLICITAR abertura de processo     | Servidor                                       | Solicitar abertura do processo<br>eletrônico ao protocolo do respectivo<br>campus de lotação.                                                                                                    |
| 3  | ABRIR o processo                   | DIAP ou<br>Protocolo do<br>Campus              | Realizar a abertura do processo no SIPAC.                                                                                                    |
| 4  | TRAMITAR para setor<br>responsável | DIAP ou<br>Protocolo do<br>Campus              | Tramitar o processo para o setor<br>responsável: Setor de<br>Acompanhamento e Avaliação (DDP -<br>PROGEPE) quando o servidor<br>solicitante estiver lotado no campus<br>Mossoró e Setor de Gestão de Pessoas<br>de cada campus, quando o servidor<br>estiver lotado em campus fora de sede. |
| 5  | ATUALIZAR planilha                 | SAA-DDP<br>ou Setor de<br>Gestão de<br>Pessoas | Incluir a informação na planilha de<br>acompanhamento das progressões por<br>capacitação.                                                                                                    |
| 6  | ANALISAR solicitação               | SAA-DDP<br>ou Setor de<br>Gestão de<br>Pessoas | Deve-se verificar se a documentação<br>apresentada pelo servidor está em<br>conformidade com as normas vigentes,<br>e analisar a relação dos cursos<br>realizados com o ambiente<br>organizacional em que o servidor está<br>lotado, considerando o que dispõe o<br>Decreto nº 5.824/2006.  |
| 7  | EMITIR despacho                    | SAA-DDP<br>ou Setor de<br>Gestão de<br>Pessoas | Emitir despacho informando a<br>progressão do servidor para o nível de<br>capacitação imediatamente superior.                                                                                                    |
| 8  | ENVIAR para autenticação           | SAA-DDP<br>ou Setor de<br>Gestão de<br>Pessoas | Enviar despacho para autenticação<br>do(a) diretor(a) da Divisão de<br>Desenvolvimento de Pessoas (DDP -<br>PROGEPE), via SIPAC.                                                                                                    |
| 9  | AUTENTICAR despacho                | Diretor (a) da<br>DDP                          | Verificar e autenticar o despacho.                                                                                                    |
| 10 | SOLICITAR emissão de portaria      | SAA-DDP<br>ou Setor de<br>Gestão de<br>Pessoas | Redigir minuta de portaria de<br>progressão por capacitação e enviar, via<br>SIGEPE, à secretaria da PROGEPE<br>para emissão.                                                                                                    |
| 11 | EMITIR portaria                    | Secretaria da                                  | Emitir portaria de progressão e publicar                                                                                                    |

|      |                                                | PROGEPE                                        | por meio do Boletim de Gestão de<br>Pessoas do Governo Federal.                                                                                                    |
|------|------------------------------------------------|------------------------------------------------|----------------------------------------------------------------------------------------------------|
| 12   | INCLUIR portaria no processo                   | SAA-DDP<br>ou Setor de<br>Gestão de<br>Pessoas | Incluir a portaria tanto no processo de<br>progressão por capacitação, pelo<br>SIPAC, como também no assentamento<br>funcional do servidor.                                                  |
| 13   | TRAMITAR para DAP                              | SAA-DDP<br>ou Setor de<br>Gestão de<br>Pessoas | Tramitar o processo, via SIPAC, para a<br>Divisão de Administração de Pessoal<br>(DAP - PROGEPE) para efetuar a<br>progressão no sistema.                                                    |
| 14   | CADASTRAR progressão                           | DAP ou<br>Setor de<br>Gestão de<br>Pessoas     | O Setor de Cadastro (SeC - DAP)<br>realiza o cadastro da progressão.                                                                                                    |
| 15   | VERIFICAR pagamento                            | DAP ou<br>Setor de<br>Gestão de<br>Pessoas     | Caso haja a necessidade de ajustes na<br>folha de pagamento, incluindo o<br>pagamento de retroativos, o processo<br>será enviado ao Setor de Pagamento<br>(SeP) para realização dos ajustes. |
| 15.1 | EFETUAR pagamento                              | DAP ou<br>Setor de<br>Gestão de<br>Pessoas     | Efetuar o pagamento retroativo do ano vigente.                                                                                                    |
| 15.2 | Pagamento Retroativo de<br>Ano(s) Anterior(es) | DAP ou<br>Setor de<br>Gestão de<br>Pessoas     | Subprocesso que descreve as atividades<br>para o pagamento retroativo de ano(s)<br>anterior(es).                                                                                             |
| 16   | ARQUIVAR processo                              | DAP ou<br>Setor de<br>Gestão de<br>Pessoas     | Incluir despacho de arquivamento e encerrar o processo no SIPAC.                                                                                                    |

# Subprocesso: Pagamento Retroativo de Ano(s) Anterior(es).

| # | ATIVIDADE                    | ATOR                                                                  | DESCRIÇÃO DAS ATIVIDADES                                                                                                    |
|---|------------------------------|-----------------------------------------------------------------------|----------------------------------------------------------------------------------------------------|
| 1 | ELABORAR despacho            | Secretaria da<br>Pró-reitoria<br>de Gestão de<br>Pessoas<br>(PROGEPE) | Elaborar despacho inicial reconhecendo<br>a dívida, que deve ser assinado pela<br>autoridade de gestão de pessoas<br>(Mossoró: Diretor da DAP; Campi<br>avançados: Diretor do Campus). |
| 2 | VERIFICAR fichas financeiras | Secretaria da<br>Pró-reitoria<br>de Gestão de<br>Pessoas<br>(PROGEPE) | Verificar as Fichas Financeiras do período a ser pago.                                                                                                    |
| 3 | SOLICITAR declaração         | Secretaria da                                                         | Solicitar declaração assinada pelo                                                                                                    |

|   |                              | Pró-reitoria<br>de Gestão de<br>Pessoas<br>(PROGEPE)                  | servidor de que não ajuizou ação<br>judicial cobrando os valores devidos.                                                                                                    |
|---|------------------------------|-----------------------------------------------------------------------|----------------------------------------------------------------------------------------------------|
| 4 | ASSINAR declaração           | Servidor                                                              | Assinar declaração atestando que não<br>ajuizou ação judicial cobrando o<br>pagamento dos valores retroativos.                                                                                                    |
| 5 | CALCULAR valores retroativos | Secretaria da<br>Pró-reitoria<br>de Gestão de<br>Pessoas<br>(PROGEPE) | Calcular valores a serem pagos,<br>utilizando o modelo de planilha para<br>cálculo do pagamento retroativo.                                                                                                    |
| 6 | EMITIR nota técnica          | Secretaria da<br>Pró-reitoria<br>de Gestão de<br>Pessoas<br>(PROGEPE) | Emitir a Nota Técnica confirmando a regularidade do pagamento.                                                                                                    |
| 7 | EFETUAR pagamento            | Secretaria da<br>Pró-reitoria<br>de Gestão de<br>Pessoas<br>(PROGEPE) | Efetuar cadastro dos valores a serem<br>pagos, para fins de solicitação de<br>liberação do pagamento.                                                                                                    |
| 8 | SOLICITAR liberação          | Secretaria da<br>Pró-reitoria<br>de Gestão de<br>Pessoas<br>(PROGEPE) | Solicitar a liberação do pagamento dos<br>valores retroativos pela Secretaria de<br>Gestão de Pessoas do Ministério do<br>Planejamento, a qual será realizada de<br>acordo com a disponibilidade de<br>recursos orçamentários. |
| 9 | CONSULTAR sistema            | Secretaria da<br>Pró-reitoria<br>de Gestão de<br>Pessoas<br>(PROGEPE) | Quando for registrado o pagamento,<br>consultar no E-Siape o mês em que foi<br>pago o retroativo e anexar o respectivo<br>contracheque ao processo, para fins de<br>comprovação do pagamento.                                  |

#### 5. DOCUMENTOS COMPLEMENTARES

- Modelo de Requerimento padrão
- Tabela para Progressão por Capacitação
- Modelo de Despacho padrão
- Modelo de Emissão de Portaria padrão
- Tutorial 06 Solicitação de Emissão de Portaria
- Tutorial 18 Cadastrar Progressão por Capacitação
- Tutorial 19 Pagamento Retroativo
- Modelo de Despacho de Arquivamento padrão
- Modelo de Despacho Inicial
- Modelo de Declaração
- Modelo de Planilha para Cálculo de Pagamento Retroativo

• Tutorial Base 03 - Abertura de Processo no SIPAC

# 6. CONTROLE DE VERSÕES

| Data       | Autor                          | Descrição                                                |
|------------|--------------------------------|----------------------------------------------------------|
| 27/12/2022 | Ester Medley<br>Carolina Rocha | Mapeamento TO BE<br>Publicação no Portfólio de Processos |

#### 7. RESPONSABILIDADES

| Gerente do Processo                                        | E-mail                | Telefone do setor |
|------------------------------------------------------------|-----------------------|-------------------|
| Técnico administrativo do<br>SAA/DDP                       | sca.ddp@ufersa.edu.br | (84) 3317-8276    |
| Dono do Processo                                           | E-mail                | Telefone do setor |
| Diretor (a) da Divisão de<br>Desenvolvimento de<br>Pessoal | ddp@ufersa.edu.br     | (84) 3317-8276    |